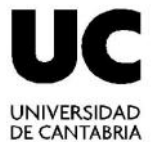

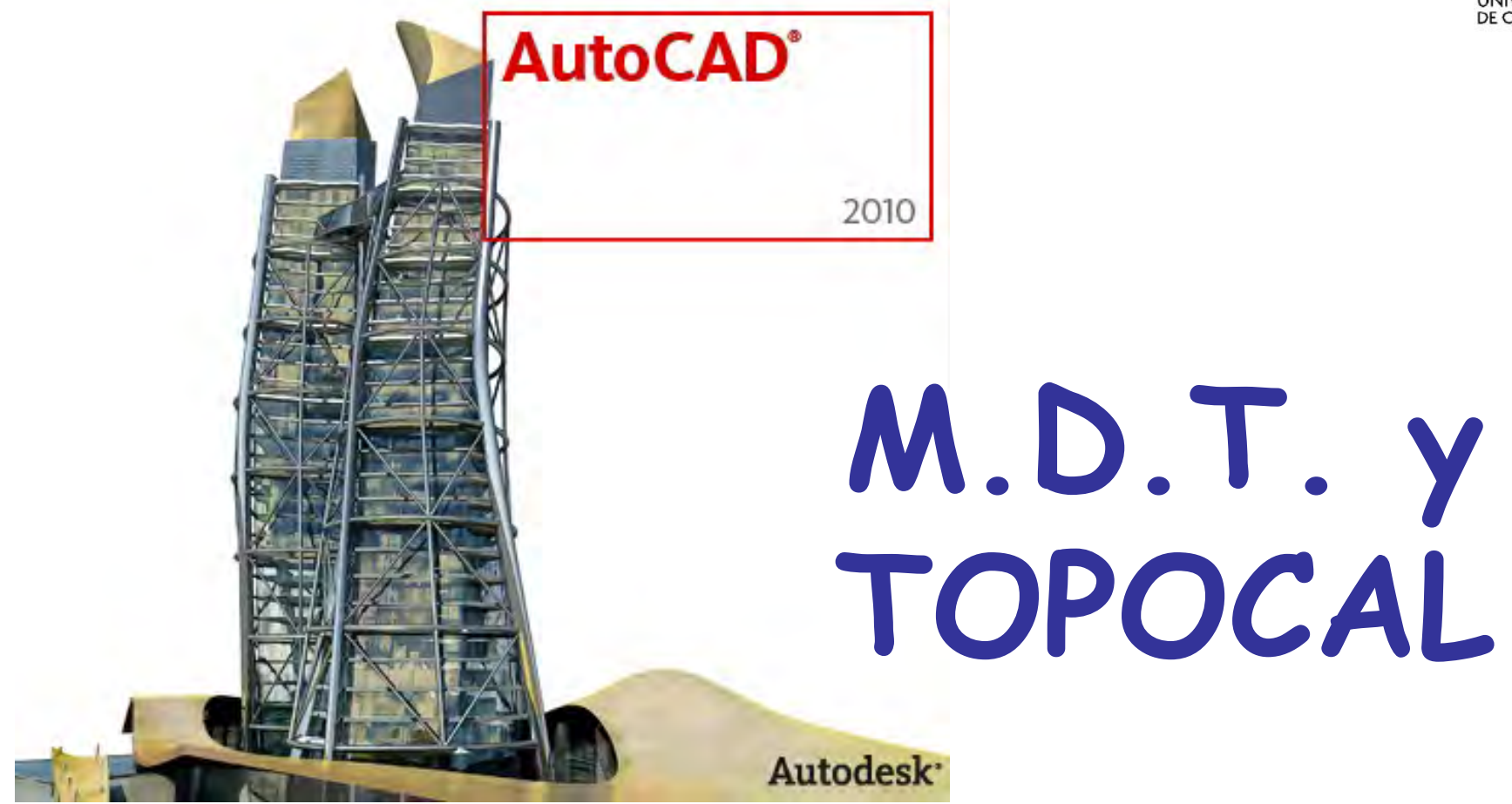

#### Técnicas de Representación Gráfica

Curso 2011-2012

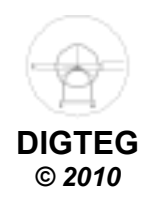

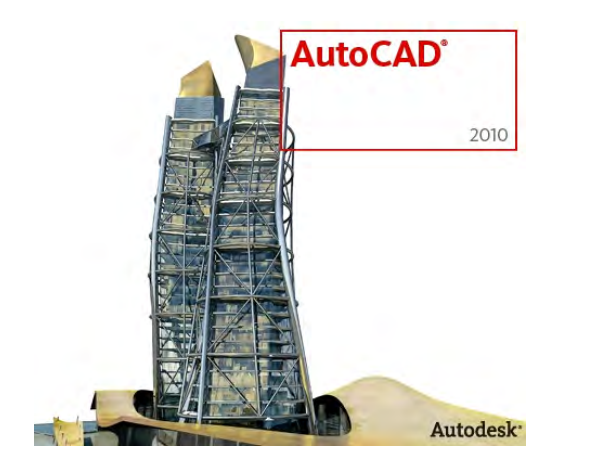

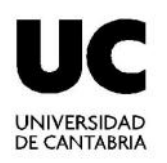

# Superficies Topográficas

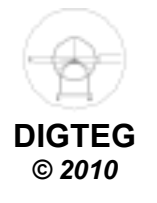

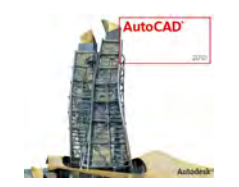

# Superficies Topográficas

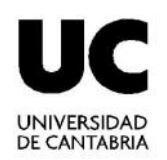

No es geométrica

#### La superficie terrestre

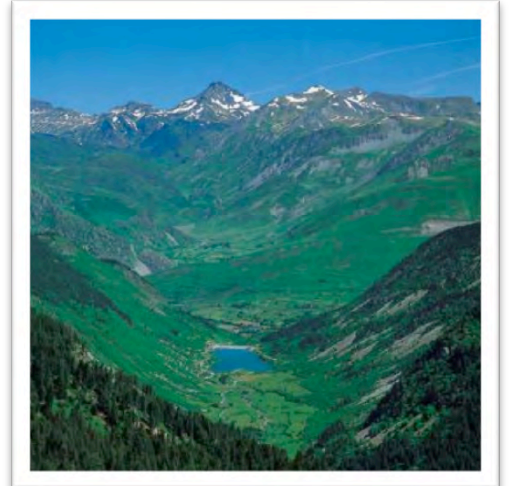

No se puede representar con exactitud matemática

Para realizar los cálculos de ingeniería necesarios:

superficie natural

se sustituye por otra convencional,

superficie topográfica.

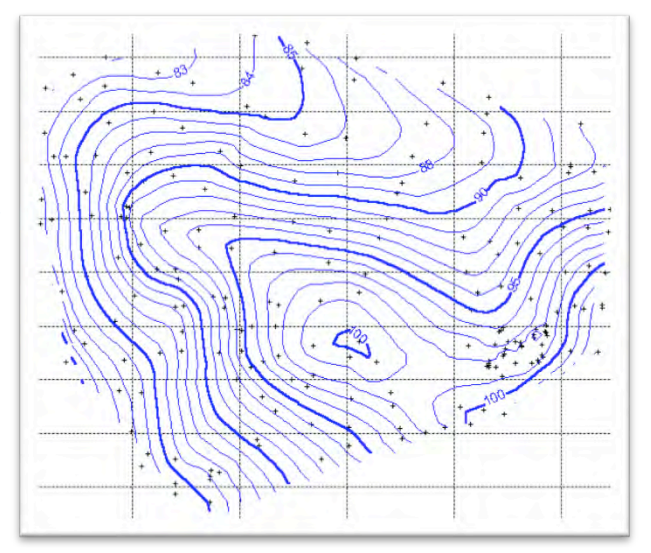

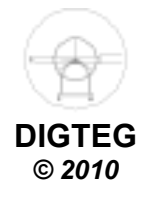

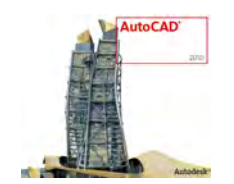

# Superficies Topográficas

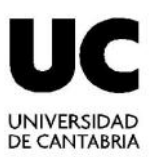

#### La superficie terrestre se puede representar de distintos modos:

#### **Perfil longitudinal:**

- Sección por plano proyectante.
- Permite realizar cálculos interesantes.

#### Plano topográfico:

- Curvas de nivel.
- Permiten cálculos con precisión suficiente

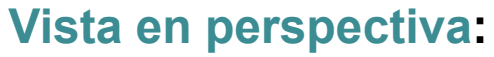

• No es ortográfica y es la más representativa

#### Plano de relieves:

Proyección ortográfica representativa

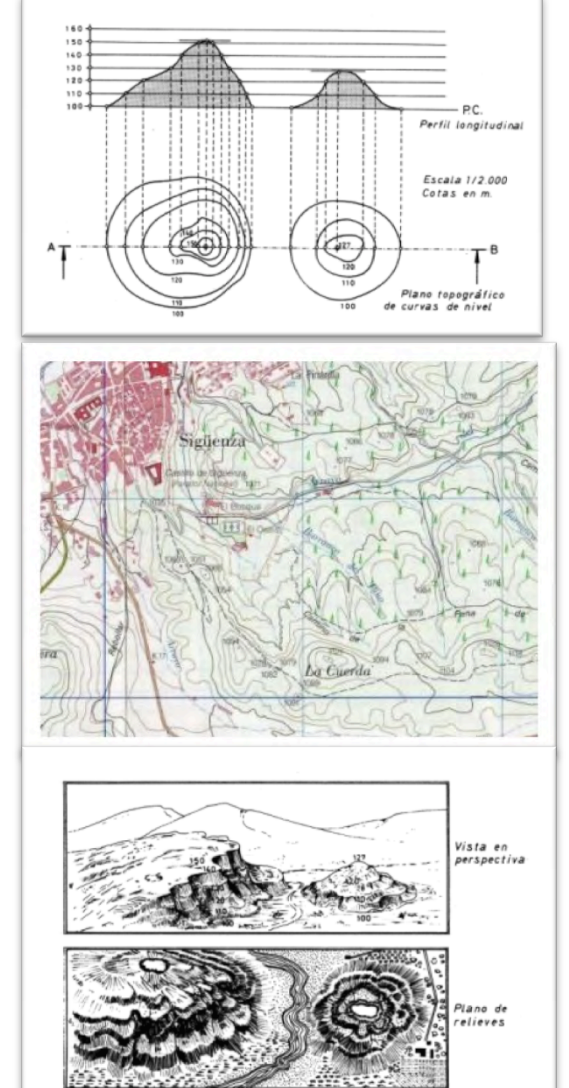

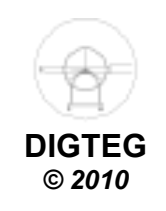

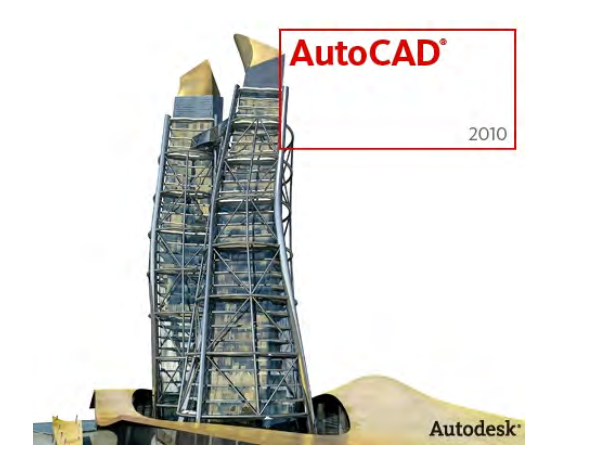

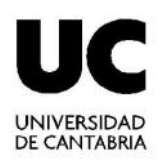

# Modelo Digital del Terreno (MDT)

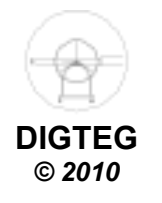

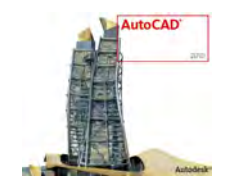

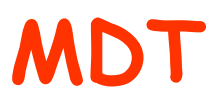

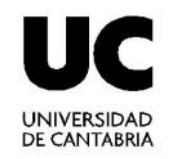

# ¿ Qué es un MDT ?

# Se denomina Modelo Digital del Terreno (MDT) a la representación numérica de la elevación del terreno, en un medio digital.

**Dicha representación es posible** en varios formatos, entre ellos el "Ráster", cuya resultante es una imagen en la cual cada pixel contiene los valores de las coordenadas planas **x e y, y el valor** de la altura en dicho punto, es decir el valor **z**.

**El** manejo de las coordenadas **x**,**y**,**z permite el tratamiento** espacial de la información en sus tres dimensiones (DEM).

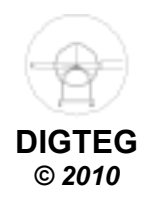

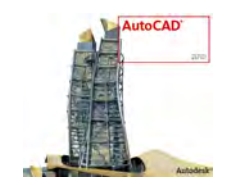

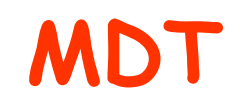

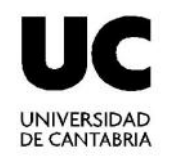

# Estructuras de datos en el MDT (1)

- Estructuras vectoriales: basado en entidades u objetos (curvas, líneas o polígonos)
  - Contornos:Polilíneas de altitud constante (Normalmente en mapas impresos)TIN:Red de triángulos irregulares unidos.<br/>El terreno queda representado por el conjuntos de superficies planas (triángulos)

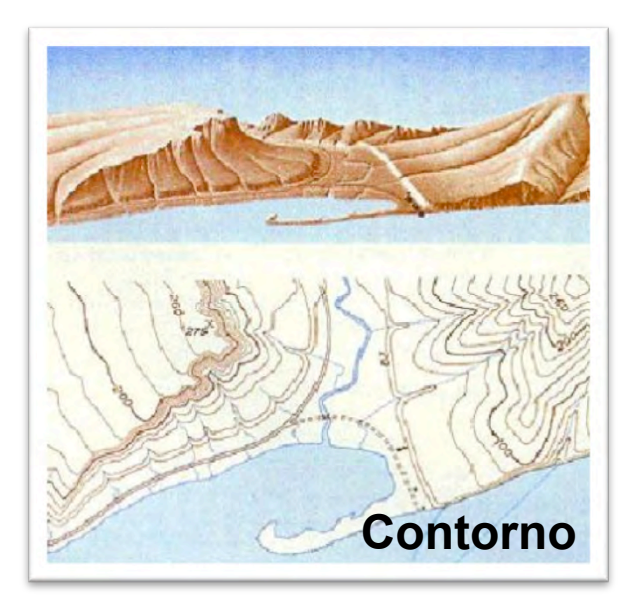

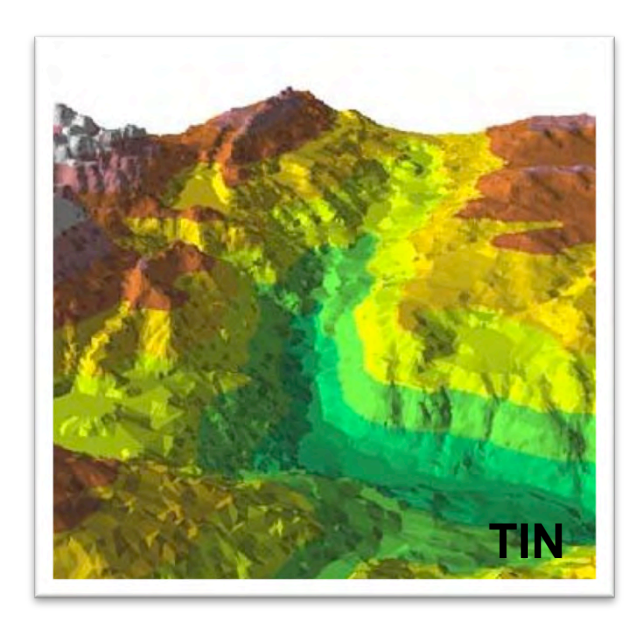

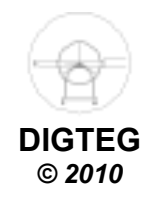

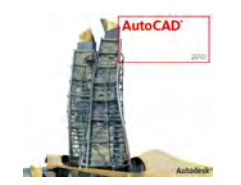

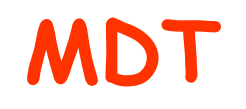

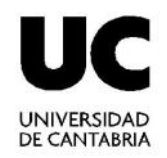

# Estructuras de datos en el MDT (2)

• Estructura ráster: basado en localizaciones espaciales (píxeles) Matrices regulares: malla de celdas cuadradas

La más utilizada, estructura de fácil manejo informático

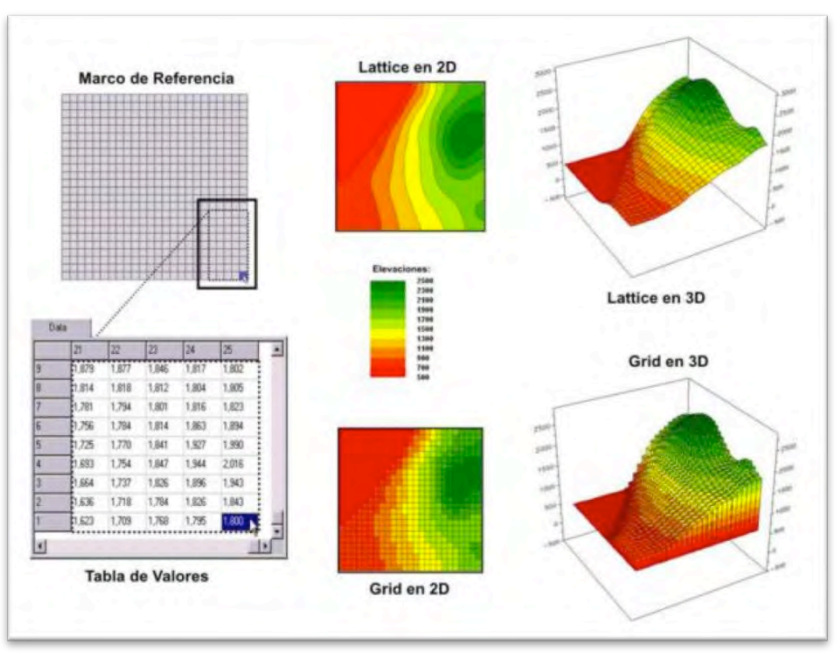

#### **Matrices Regulares**

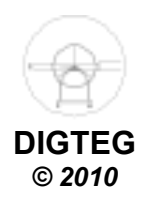

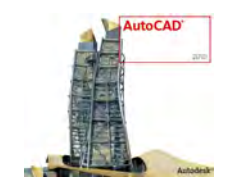

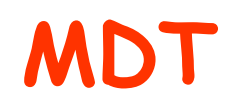

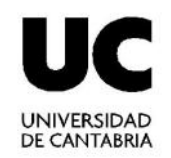

# Construcción de un MDT (1)

Implica la transformación de la realidad geográfica a la estructura digital de datos.

#### 1)Captura de datos

- Métodos directos
  - Altimetría: altímetros radar o láser transportados por plataformas aéreas o satélites
  - GPS: sistema de localizados por triangulación
  - Levantamiento topográfico: estaciones totales

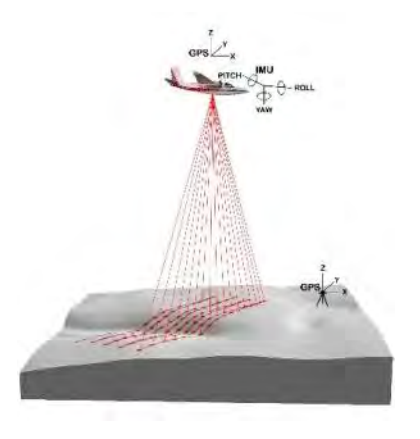

- Métodos indirectos
  - Restitución a partir de pares de imágenes
  - Digitalización de mapas topográficos
    - Automática
    - Manual

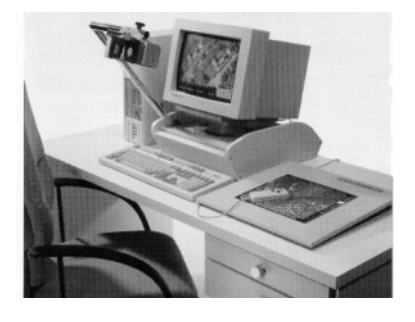

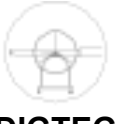

DIGTEG © 2010

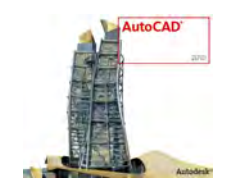

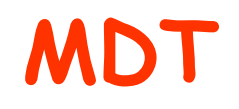

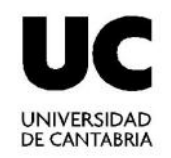

# Construcción de un MDT (2)

### 2) Estructuración

- 1. Asignación de altitudes a las líneas y puntos
- 2. Generalización, eliminación de información
- Datos auxiliares: Puntos acotados, Líneas de inflexión o rotura, Zonas de altitud constante, Límites del MDT,...

## 3) Métodos de construcción del MDT

- Interpolación
  - En función de la distancia inversa
  - Kriging
- Método basado en triangulaciones. TIN
  - Estructura vectorial especial: la red irregular de triángulos o TIN (Triangulated Irregular Network)

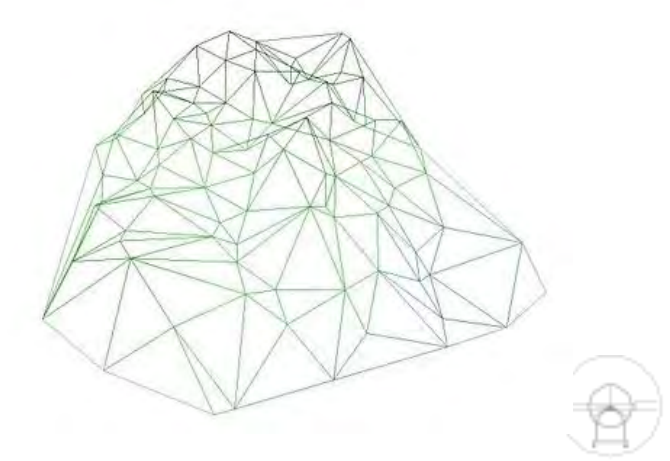

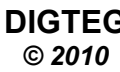

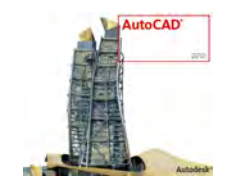

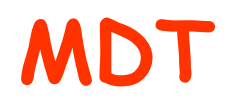

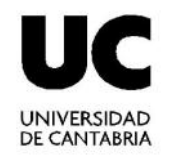

# **Construcción de un MDT (3)**

"Un TIN contiene puntos con valores XYZ y una serie de líneas unidas a estos que forman los triángulos, este mosaico irregular forma una superficie que puede ser usada para representar y analizar la topografía"

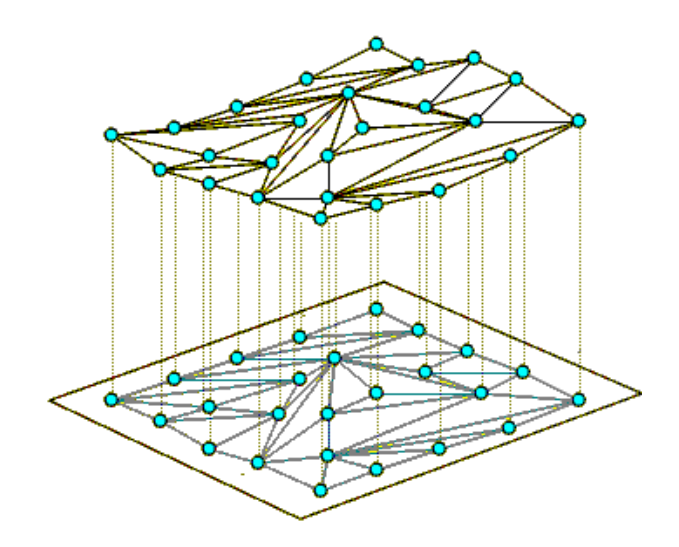

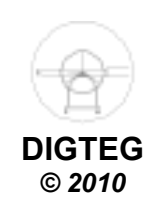

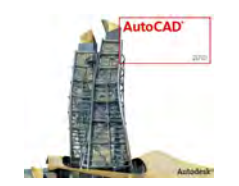

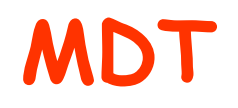

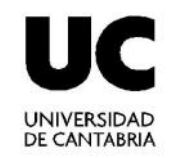

# Construcción de un MDT (4)

#### TIN:

- Generan una estructura más difícil de manejar que la matriz regular, especialmente en procesos de análisis, superposición y combinación temática.
- Por esta razón se genera inicialmente un modelo MDT TIN y luego el MDT matricial convencional mediante proceso de interpolación

#### Interpolación

•La altitud de un punto cualquiera se estima directamente a partir de la ecuación definida por los tres vértices del triángulo que lo contiene

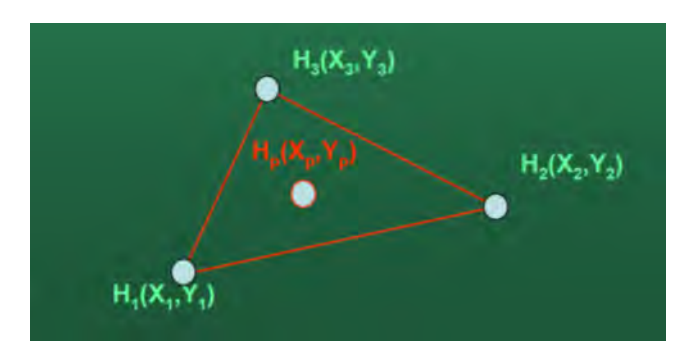

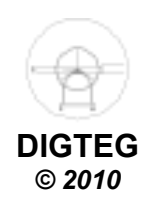

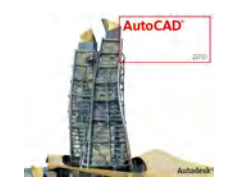

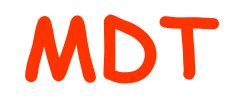

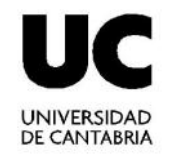

# Distintas formas de visualizar un MDT

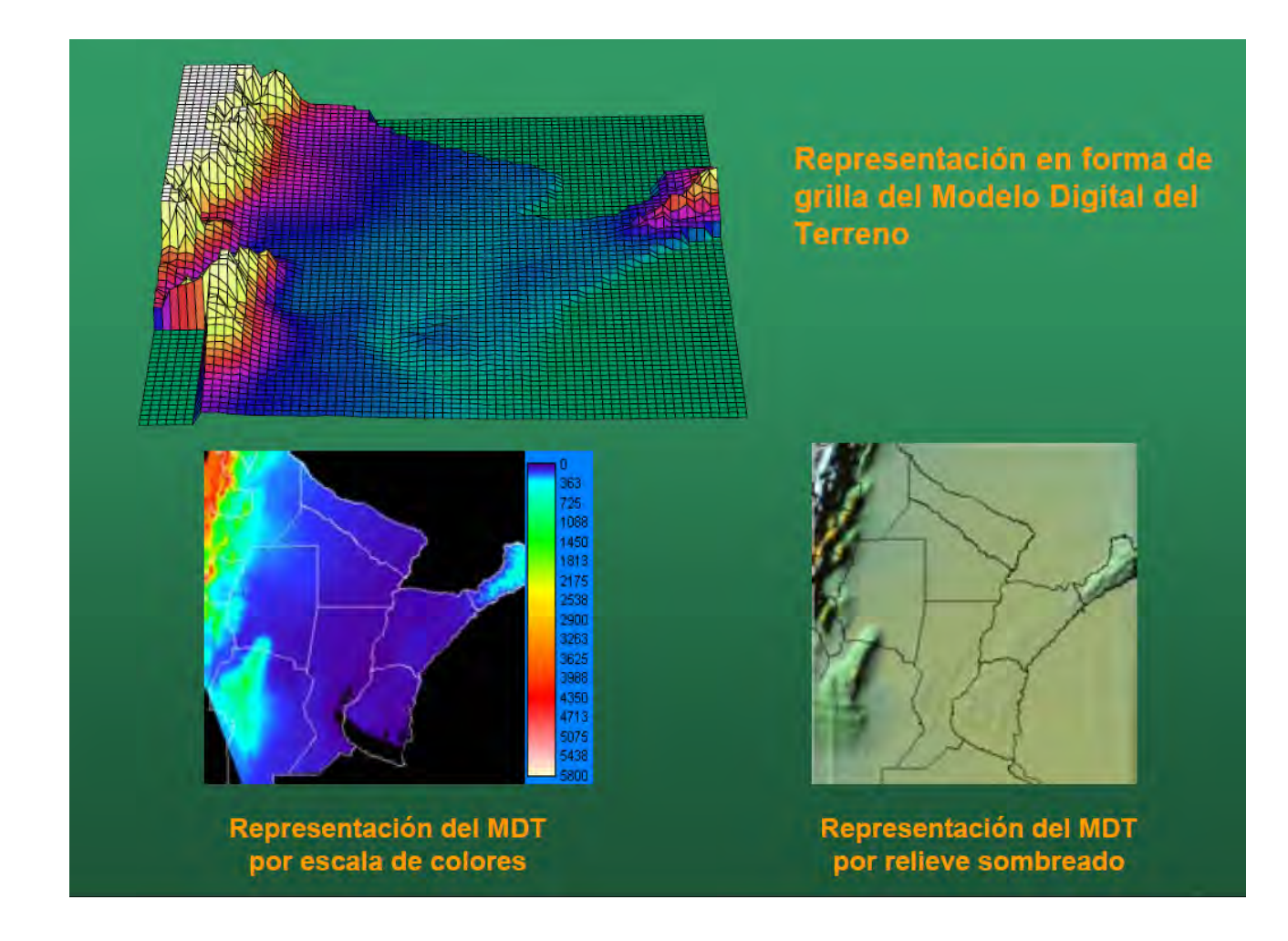

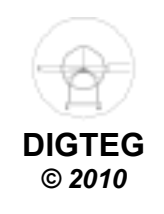

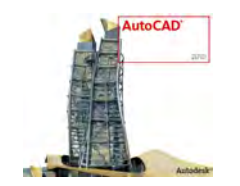

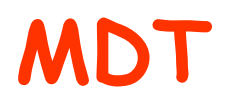

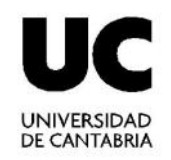

# Precisión de un MDT

#### Función de:

- Características del terreno: Cambios de relieve
- Datos fuente: Calidad, Cantidad y distribución de los datos
- Método de elaboración: Interpolación
- Resolución espacial: Características del terreno y los datos de partida

#### Usos:

- Capa SIG
- Generación de mapas de pendientes, orientación, etc.
- Trabajos en áreas remotas (falta de información altimétrica)
- Modelación Hidrológica (Red de drenaje, límites de cuencas, perfiles de acuíferos, dirección de flujo, etc.)
- Visión panorámica: Representación adecuada del territorio desde la perspectiva visual.
- Modelos climáticos (Análisis de insolación potencial)
- Otros

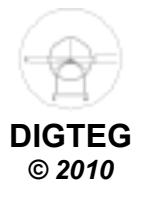

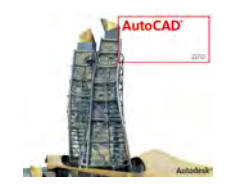

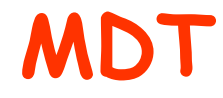

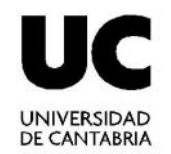

#### Usos de un MDT

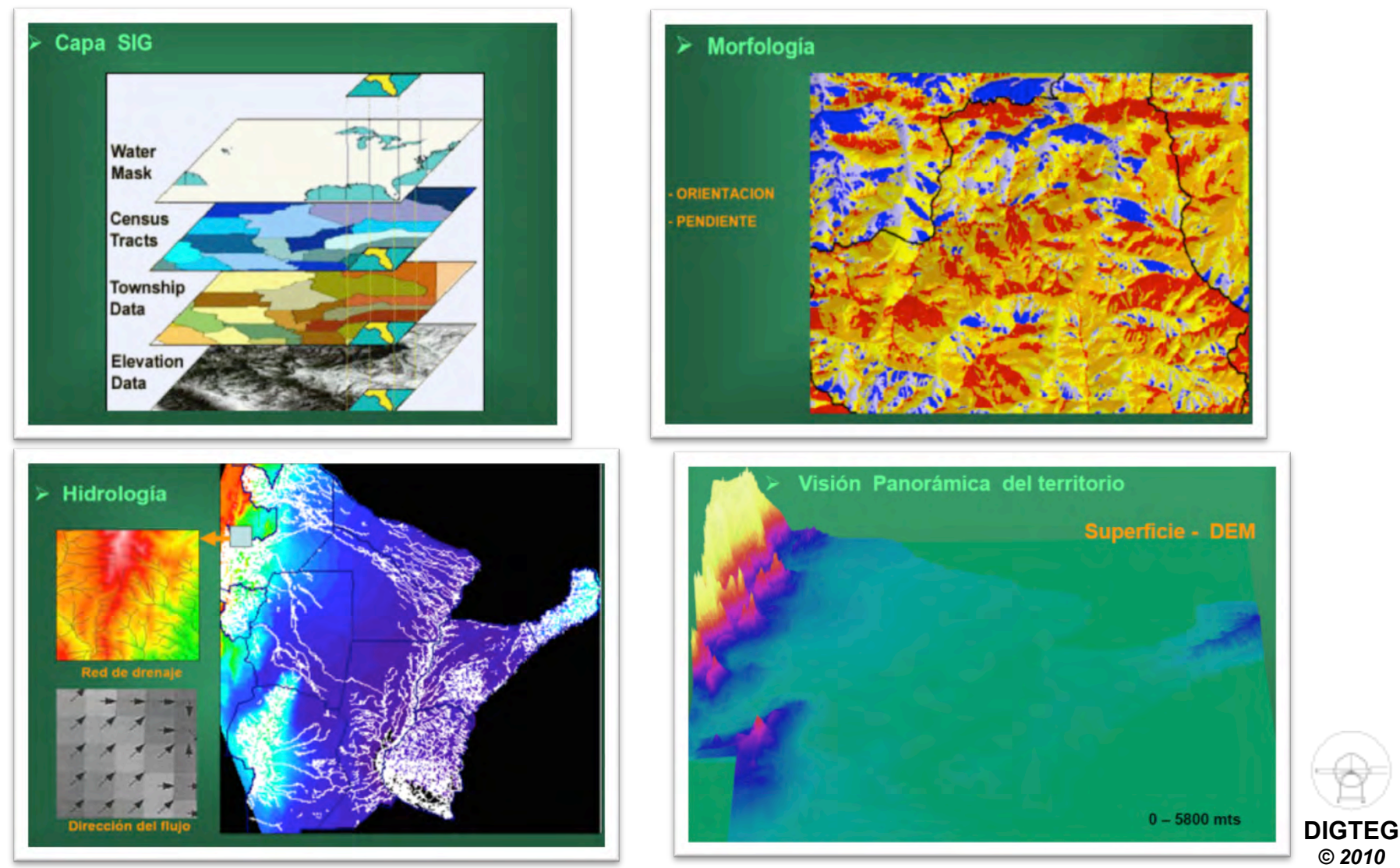

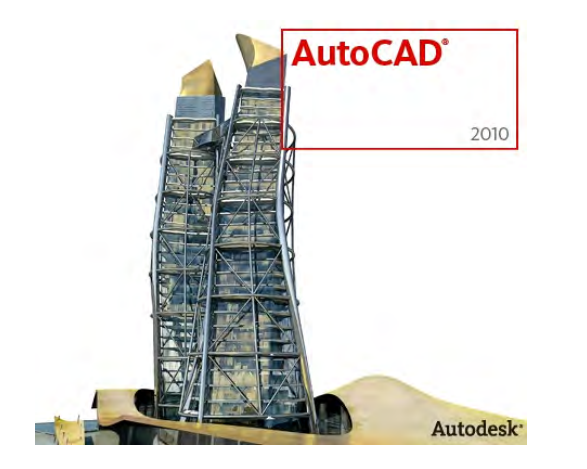

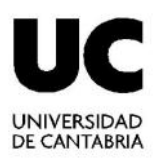

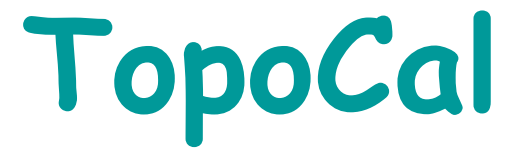

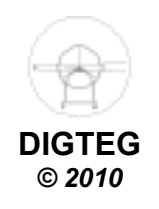

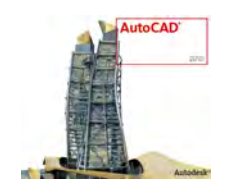

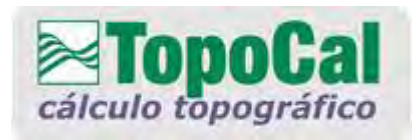

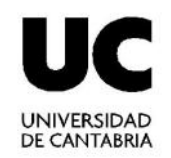

- Programa gratuito
- Genera de MDT's a partir de ficheros DXF o XYZ.
- Principales funcionalidades:
  - Generación de triangulaciones TIN y su posterior curvado
  - Exporta dichas estructuras como 3D Cara para renderizar en AutoCAD.
  - Muchas funciones relacionadas con el trabajo topográfico:
    - Generación de perfiles,
    - Cubicaciones, ...

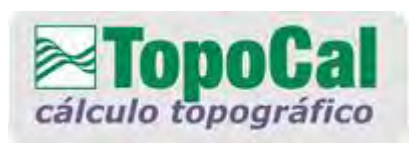

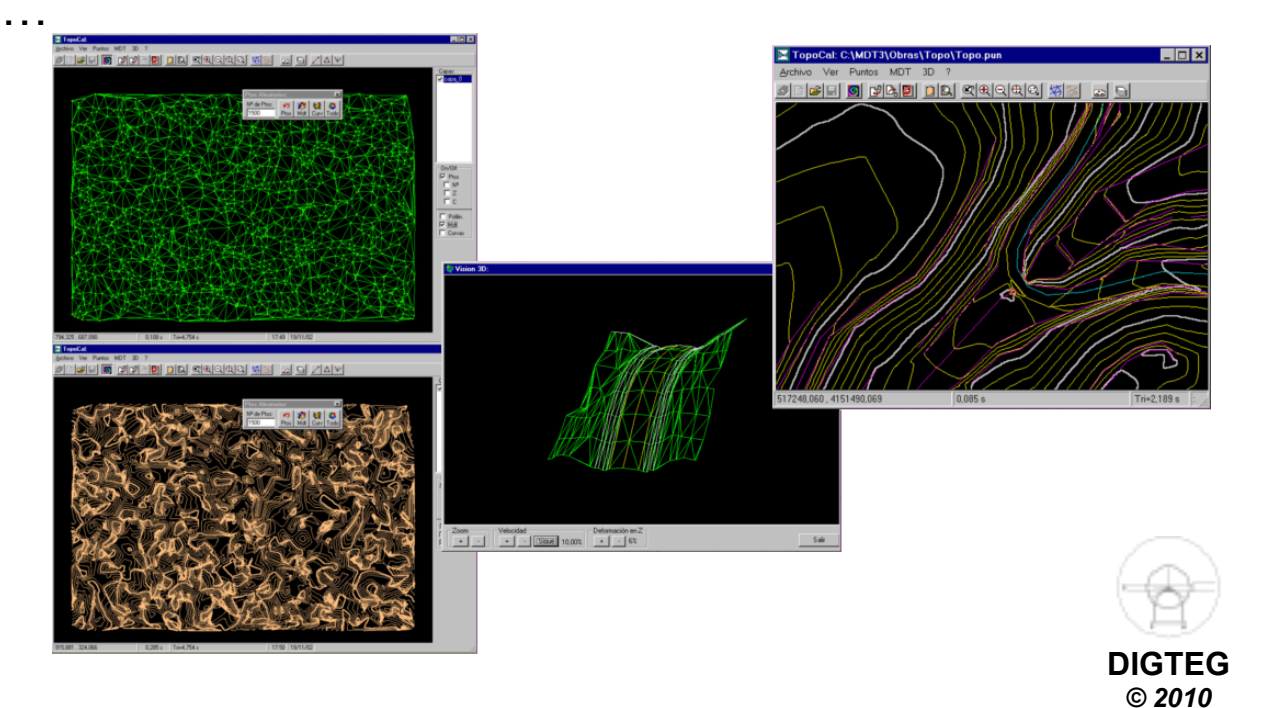

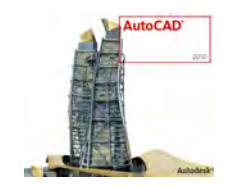

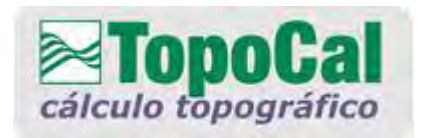

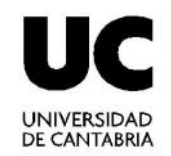

#### • IMPORTANTE

En el Open Course Ware, está el manual del programa en el que se explica perfectamente y de una manera muy sencilla todo lo relativo a Topocal

#### ESTUDIO Y EVALUACION DEL SOFTWARE "TOPOCAL"

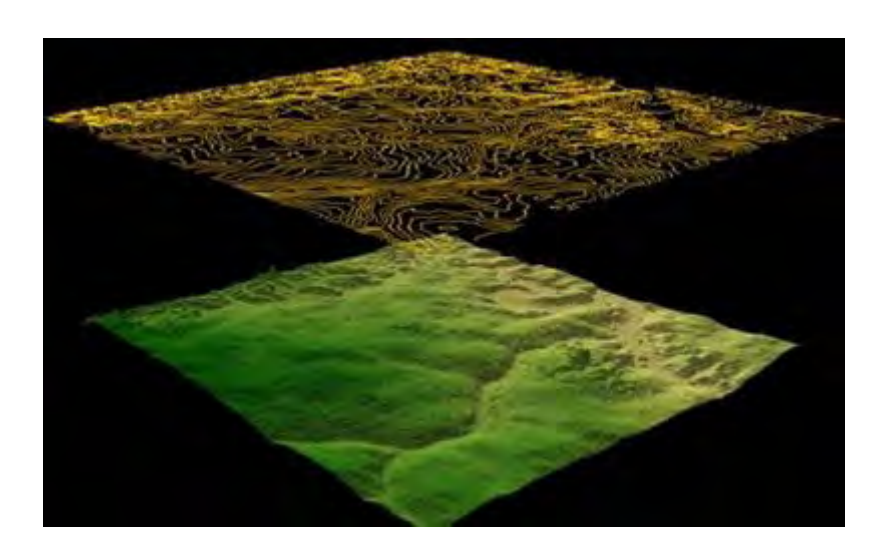

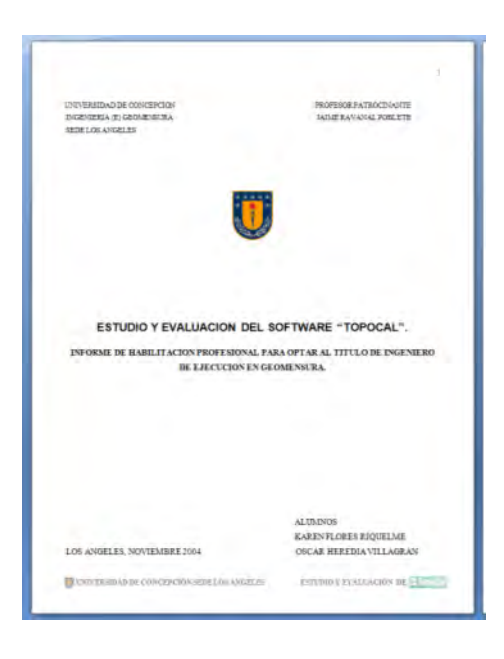

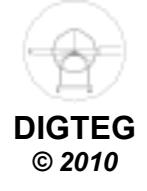

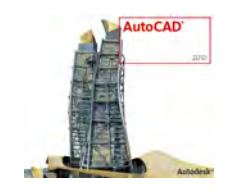

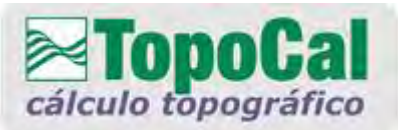

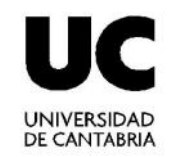

# Entorno Gráfico (1)

# TopoCal cálculo topográfico

La Topografia al alcance de Tudos

Visita nuestra Web y bájate la última versión. www.TopoCal.com

Resuelve tus dudas y participa en el nuevo Foro

#### Foro

Para mas información usuarios@topocal.com

Copyright (C) 2002-2004

Versión 1.2.297

Enviaré m<sup>i</sup>/ comentarios al foro cuanrí oueda.

Enviar Salir

Este programa es gratis. Prohibida su venta.

Aceptar

Pantalla de bienvenida de TOPOCAL, que recomienda mandar las opiniones para mejorar el programa

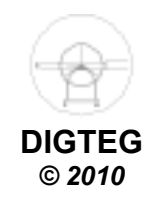

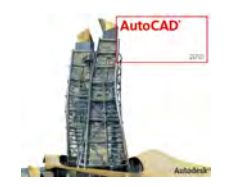

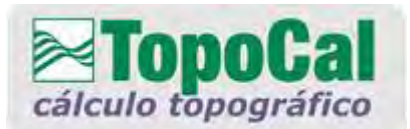

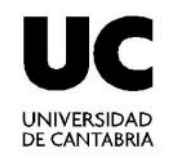

# **Entorno Gráfico (2)**

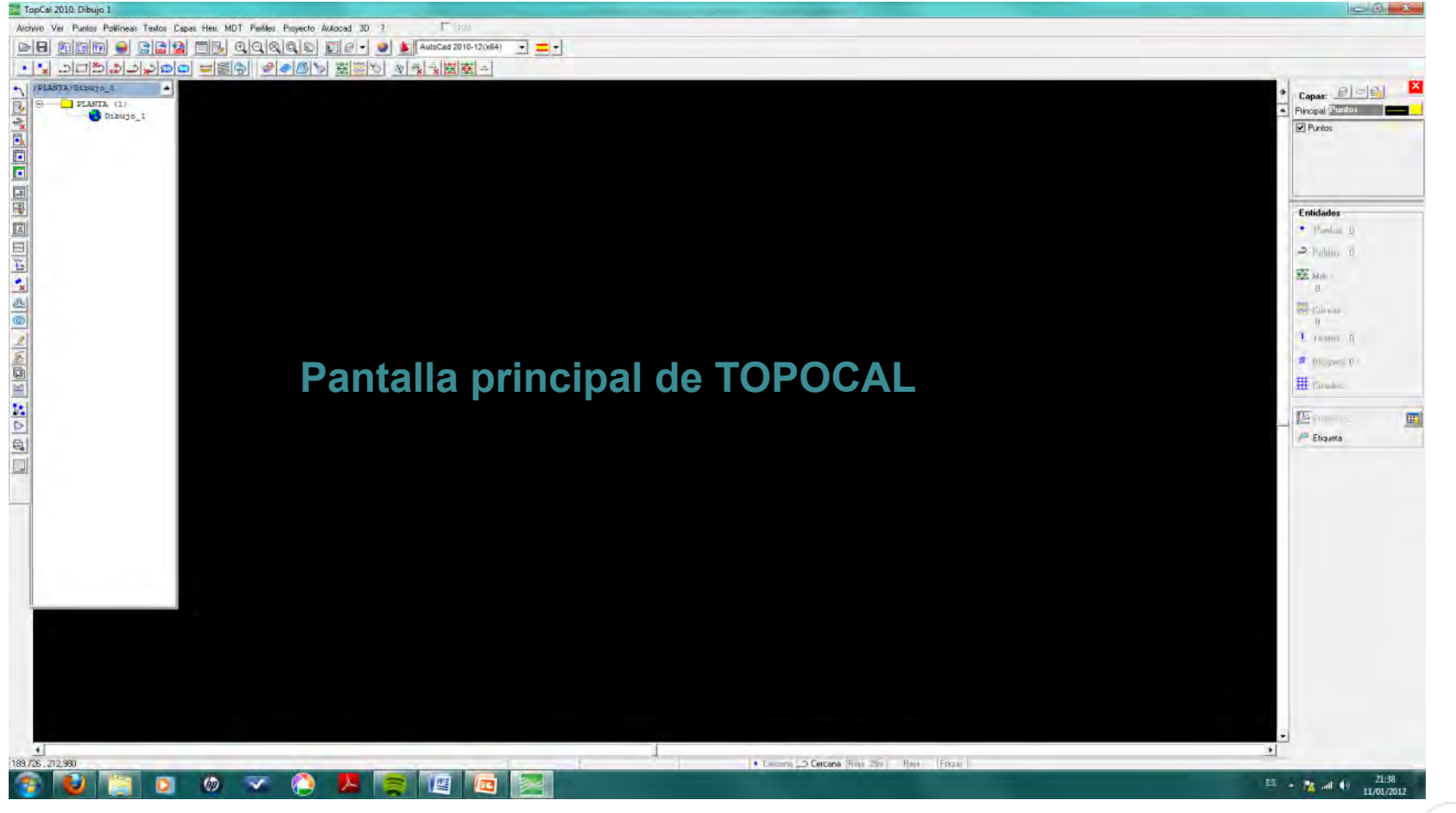

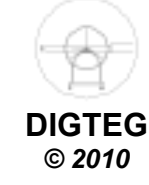

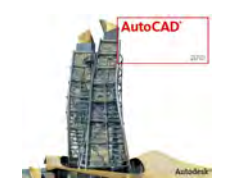

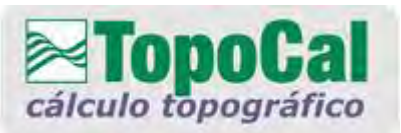

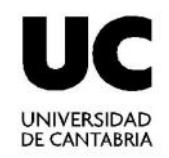

# Entorno Gráfico (3)

### 

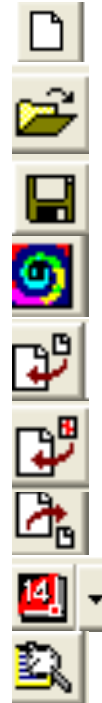

Dibujo nuevo

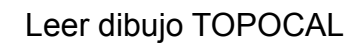

Grabar dibujo TOPOCAL

Barra de puntos aleatorios

Importar ficheros ASCII

Importar fichero DXF

Importar DXF en 3D

- Generar directamente en Autocad 14

Ver número de entidades

#### Barra de herramientas

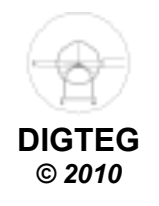

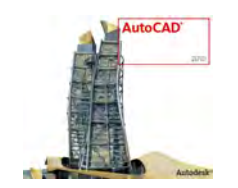

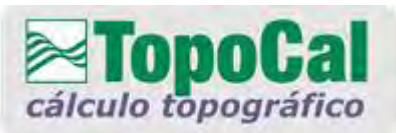

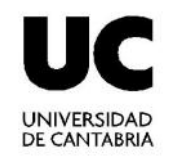

# **Entorno Gráfico (4)**

#### 

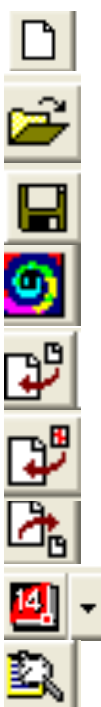

Dibujo nuevo

Leer dibujo TOPOCAL

- Grabar dibujo TOPOCAL
  - Barra de puntos aleatorios
  - Importar ficheros ASCII
- Importar fichero DXF
- Importar DXF en 3D
- Generar directamente en Autocad 1 75

Ver número de entidades

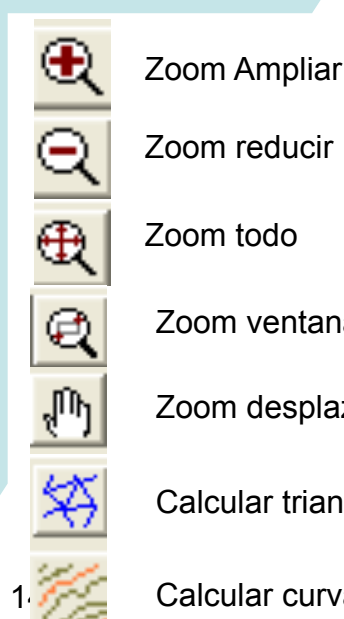

Zoom todo Zoom ventana

Zoom desplaza

Calcular triangulación

Calcular curvado

# Barra de herramientas

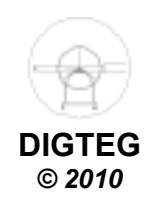

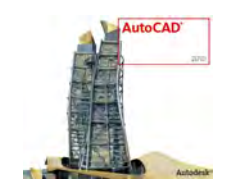

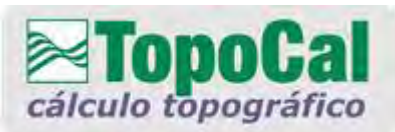

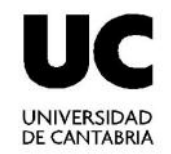

# **Entorno Gráfico (5)**

#### 

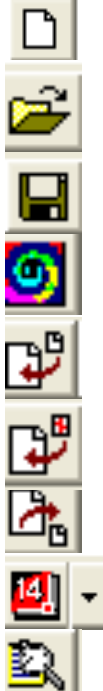

Dibujo nuevo

Leer dibujo TOPOCAL

- Grabar dibujo TOPOCAL
  - Barra de puntos aleatorios
- Importar ficheros ASCII
- Importar fichero DXF
- Importar DXF en 3D
- Generar directamente en Autocad 1

Ver número de entidades

# Barra de herramientas

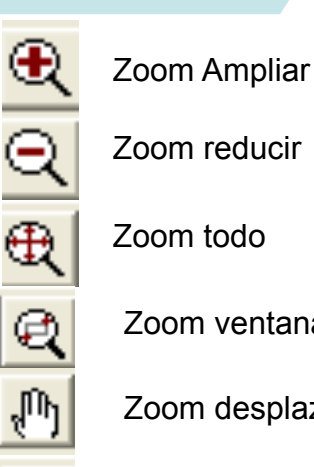

Zoom reducir

Zoom ventana

Zoom desplaza

Calcular triangulación

Calcular curvado

പ്പ ⊃ × \$

v

Realizar un autocroguis con los códigos

Operación con capas

Crear puntos 2D gráficamente

Crear una polilínea 2D en la capa principal

Elimina polilínea seleccionada

Calcula la distancia gráficamente

Crea un triángulo

Elimina un triángulo seleccionado

Elimina triángulos exteriores a una polilínea

Elimina triángulos por alineaciones

Menu lateral

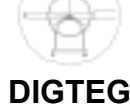

© 2010

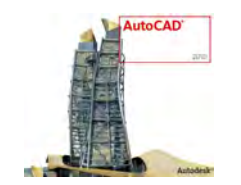

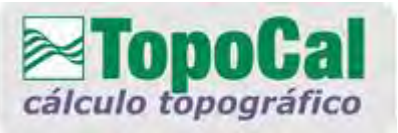

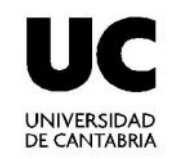

# Entorno Gráfico (6)

Ucono con el que se activa el Menú lateral

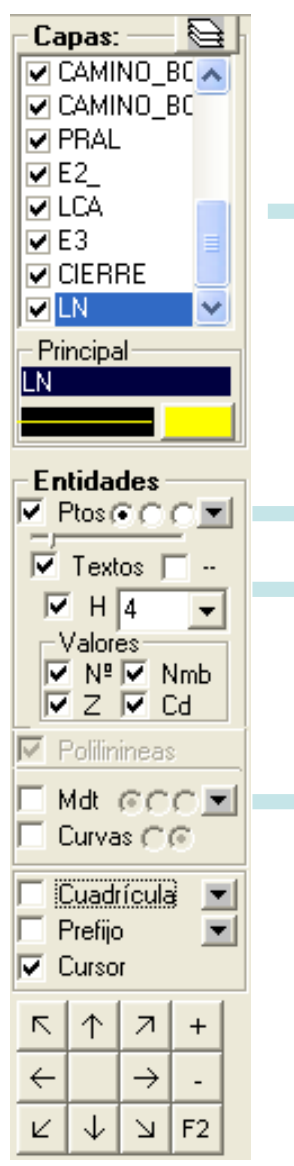

Gestor de Capas

Color de puntos Propiedades de puntos

Gestor de MDT y Curvado

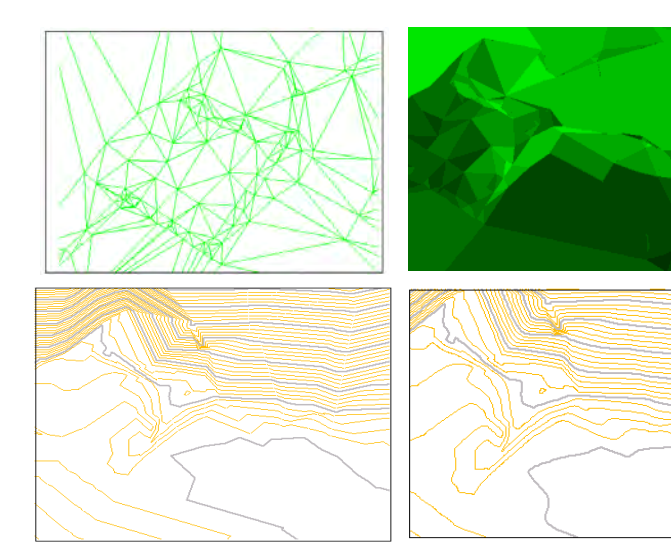

Gestor de Entidades

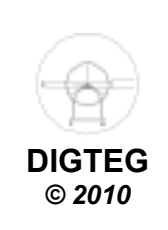

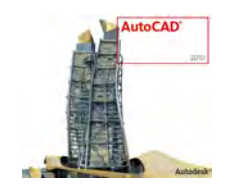

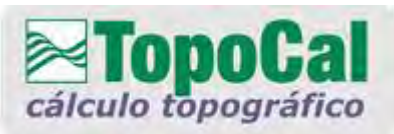

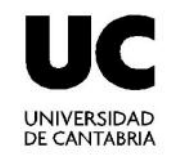

# Entorno Gráfico (7) S 10 ≥ < </p>

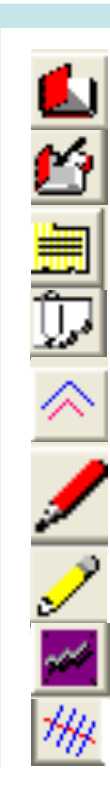

Editor de puntos

Editor de puntos tipo excell

Propiedades de las polilíneas

Propiedades de la curva

Crear una paralela a la polilínea

Perfil rápido

Perfil aproximado (sin MDT)

Perfil de una polilínea

Perfiles transversales a una polilínea

### **Iconos Lateral Izquierdo**

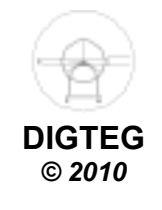

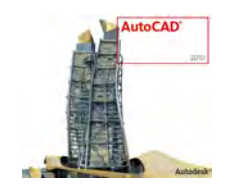

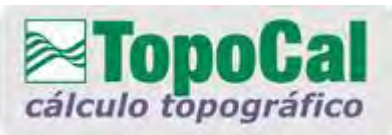

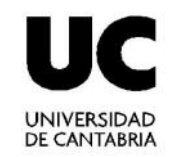

# **Entorno Gráfico (8)** 🖉 🗓 🖓 🗸 🖌 📏 🛃 🖪 🦉

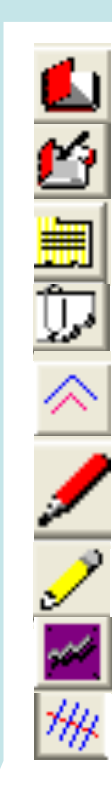

Editor de puntos

Editor de puntos tipo excell

Propiedades de las polilíneas

Propiedades de la curva

Crear una paralela a la polilínea

Perfil rápido

Perfil aproximado (sin MDT)

Perfil de una polilínea

Perfiles transversales a una polilínea

# **Iconos Lateral Izquierdo**

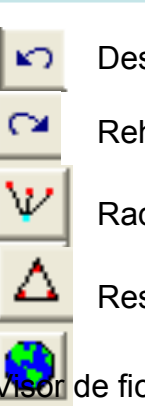

Deshacer

Rehacer

Radiación

Resolución de un triángulo

visor de ficheros.

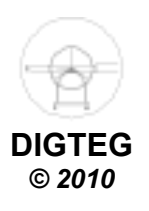

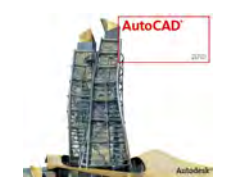

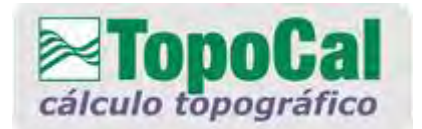

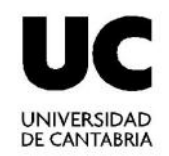

# Entorno Gráfico (9)

| 1399,949 , 1023,338, 103,296 | Nº=141 (141) - PRAL | cercano | orto |
|------------------------------|---------------------|---------|------|
| -                            |                     |         |      |

#### Información Complementaria

Coordenadas Nº, Nombre y Código del Punto

Archivo Ver Capas Puntos Polilineas MDT Curvado Perfiles Herramientas 3D ?

Barra de Menú (Desplegado en el manual de usuario)

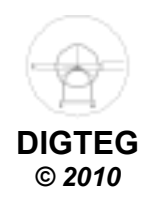

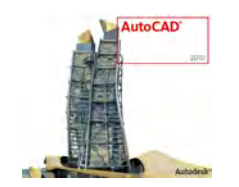

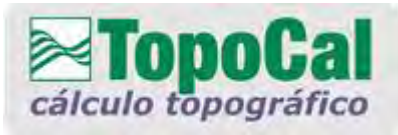

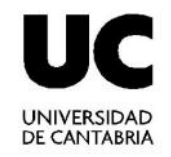

# Introducción de Datos

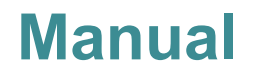

Pocos Datos Riesgo de errores

#### **Automática**

Muchos Datos Menos errores

ASCII

DXF

Coordenadas por teclado (X,Y,Z o N,E,H) Excel Bloc de notas Notepad

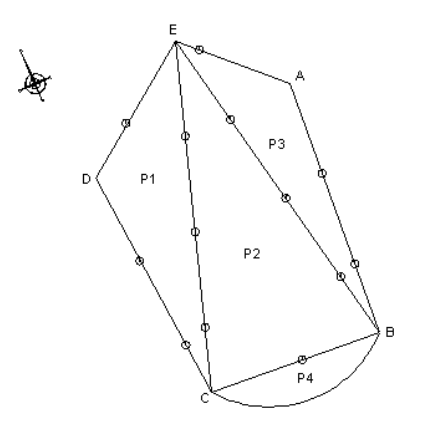

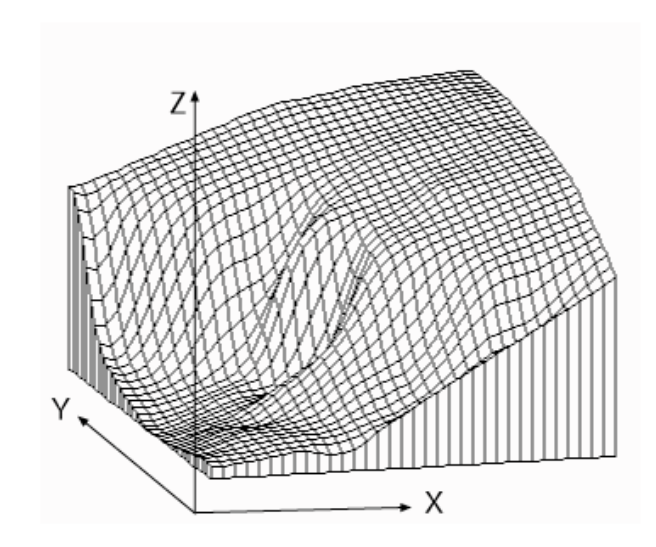

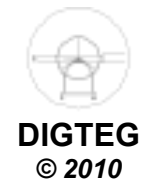

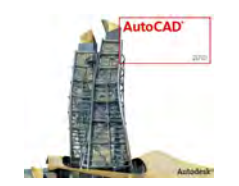

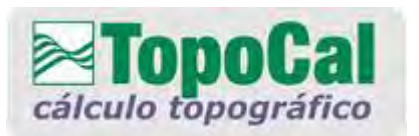

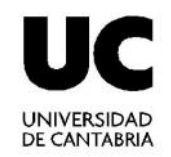

# **Aplicaciones del Programa (1)**

#### Modelo Digital del Terreno

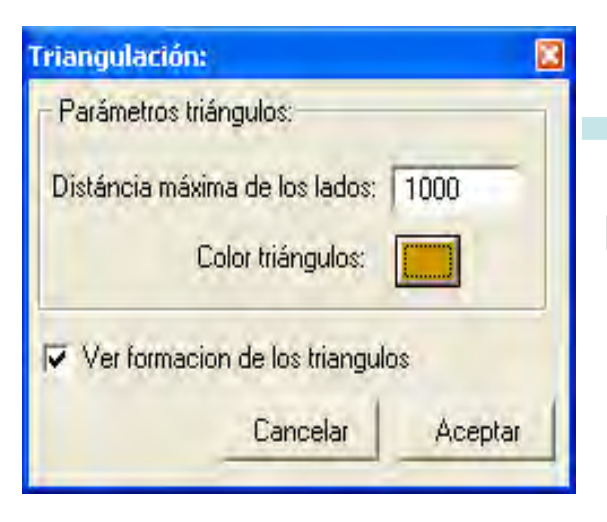

#### Imprescindible para:

- Perfiles longitudinales
- Perfiles transversales
- Cubicaciones
- Curvas de nivel.

Red de triángulos cuyos vértices están formados por los puntos del levantamiento, teniendo como base de información los puntos altimétricos, y considerando las aristas de los triángulos que se forman al unir cada uno de los puntos

#### **MDT**/ triangular

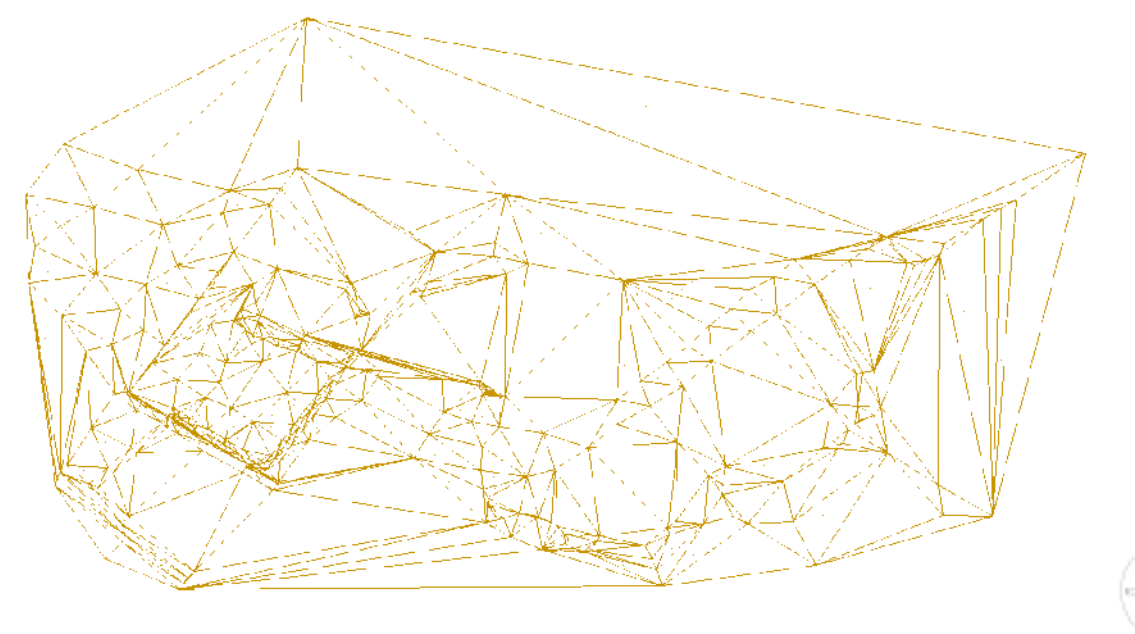

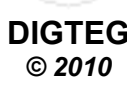

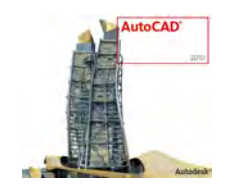

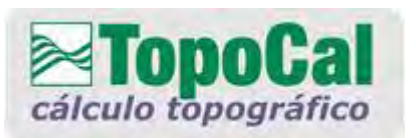

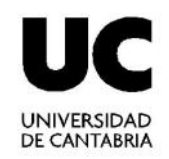

© 2010

# **Aplicaciones del Programa (2)**

#### Modelo Digital del Terreno

- El uso de las capas es muy útil
- Los puntos que no representan el terreno, deberán de estar en otra capa (antenas, cubiertas de edificios,...)
- La distancia dependerá del proyecto:
  - Menor, si los puntos están tomados con mayor densidad
  - Mayor, si la densidad de toma de puntos es poca
- Se puede elegir el color

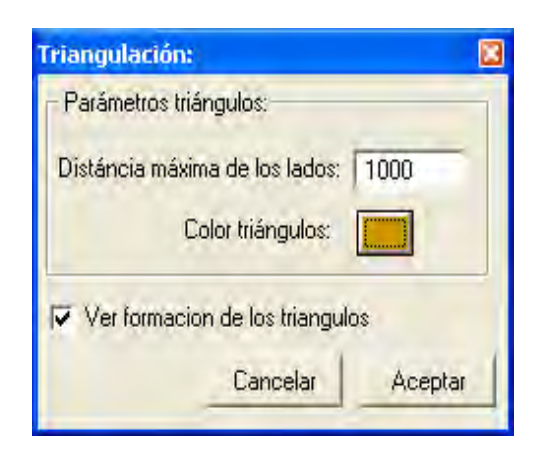

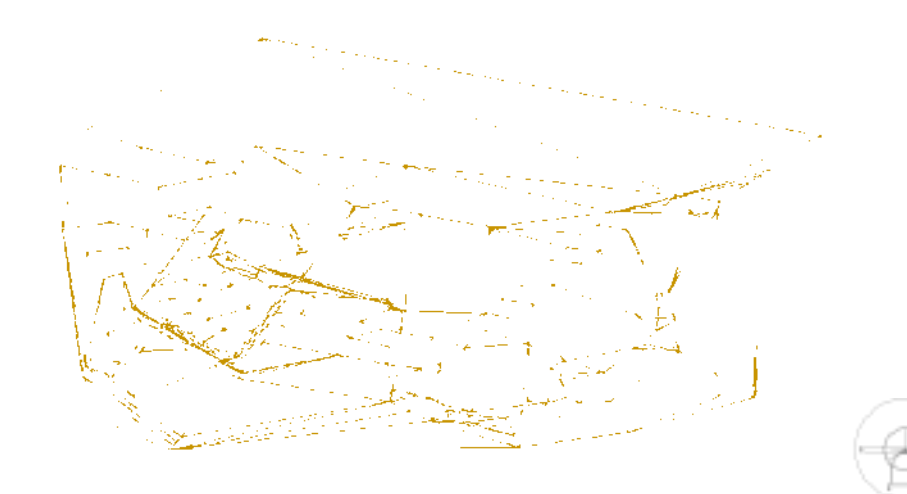

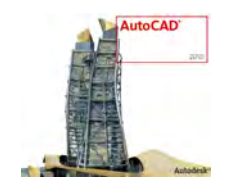

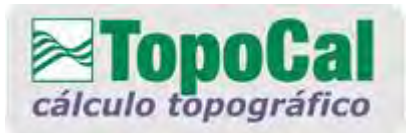

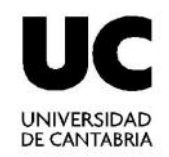

# **Aplicaciones del Programa (3)**

#### **Propiedades del Modelo Digital del Terreno**

| 🗮 Propiedades del M    | DT: 🔀              |
|------------------------|--------------------|
| Triángulos             | 1                  |
| Dibujar                | Si                 |
| Color                  |                    |
| Método de dibujo       | 1 - Triángulos 🔹 🔫 |
| Líneas                 | 1+                 |
| Punto central          | Si                 |
| Contorno Triángulos    |                    |
| Dibujar                | No                 |
| Color                  |                    |
| Curvas                 |                    |
| Dibujar                | Si                 |
| Equidistancia Finas    | 1.00               |
| Equidistancia Maestras | 5.00               |
| Color Finas            |                    |
| Color Maestras         | 1                  |
| Método de dibujo       | 2 - Suavizado      |
| Can                    | celar Aceptar      |

VER/propiedades/MDT

Pinchando en el Menú Lateral

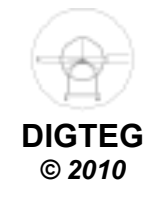

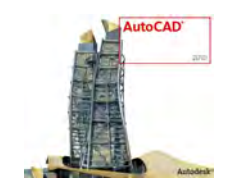

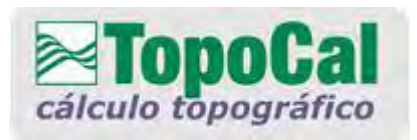

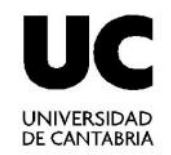

# **Aplicaciones del Programa (4)**

#### Curvas de Nivel

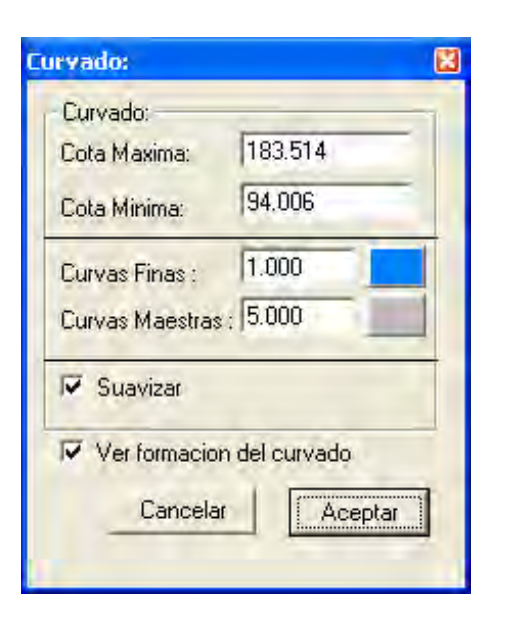

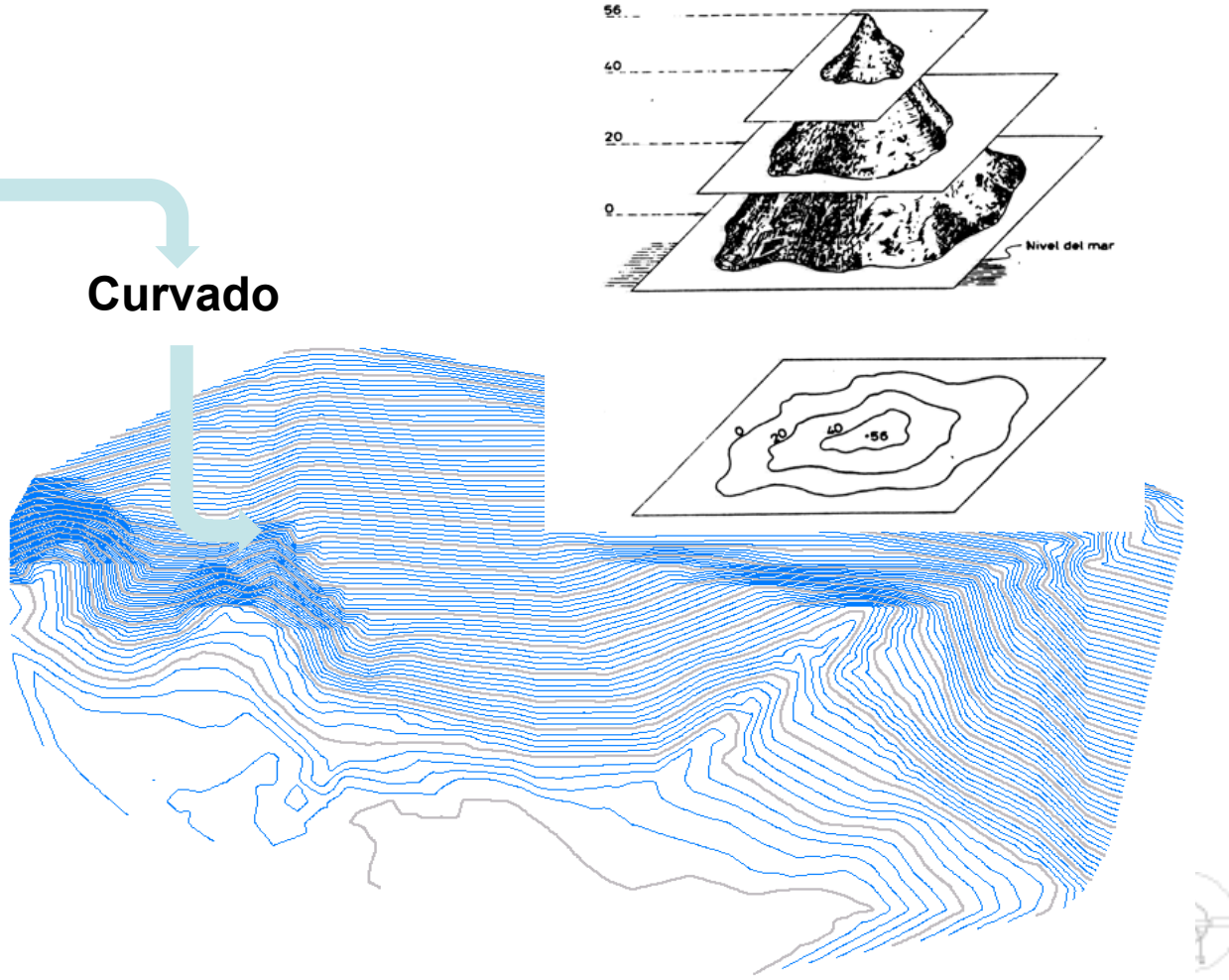

mts

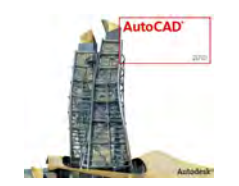

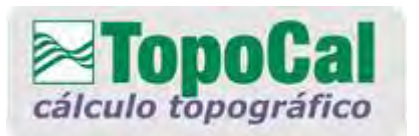

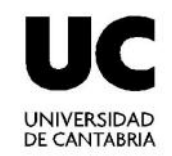

# **Aplicaciones del Programa (5)**

#### Curvas de Nivel

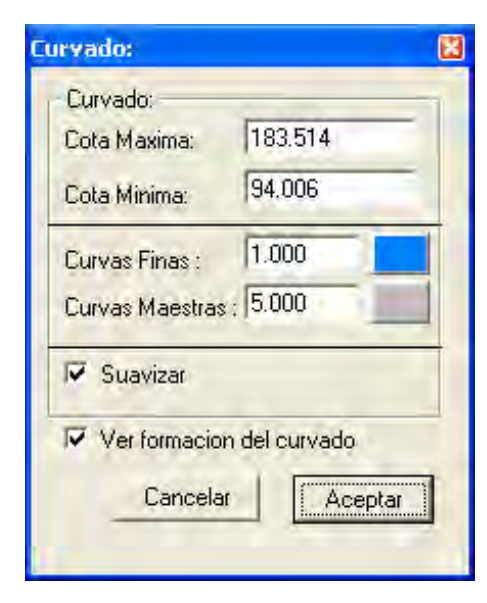

cualquiera de las dos opciones se ejecuta pinchando el botón izquierdo del Mouse sobre una de las curvas una curva Propiedades curva: Curva nº Número N° de vertices: 1079 Curvado Nº de vértices Longitud horizontal: 553.652 m. 95.000 Cota Maestra: Cota 95.000 Superficie: no tiene Superfície 0.00 m2 Perímetro 553.652 m Acciones 3277.282 4988 163 3277.154 4988.163 Convertir a politínea No 3277.282 4988.209 3277.372 4988.265 3277.481 4988.324 Cancelar Aceptar 3277 596 4988 379 3277.705 4988.426 3277.795 4988.426 3277.795 4988.458 10 3277.859 4988.481 Acepta

En el menú Curvado tenemos la opción de elegir

Datos de la Curva o Propiedades de la Curva,

DIGTEG © 2010

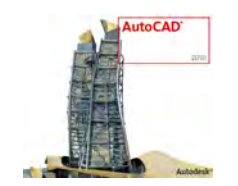

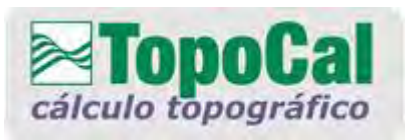

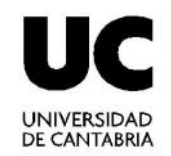

© 2010

# **Aplicaciones del Programa (6)**

#### Malla

#### Herramienta/malla

La figura, presenta mayores detalles en el curvado, ya que hubo mayor cantidad de triángulos al haber creado la malla

Genera una gran cantidad de puntos, los que están situados como una cuadrícula, donde las cotas se generan de acuerdo a las características del terreno

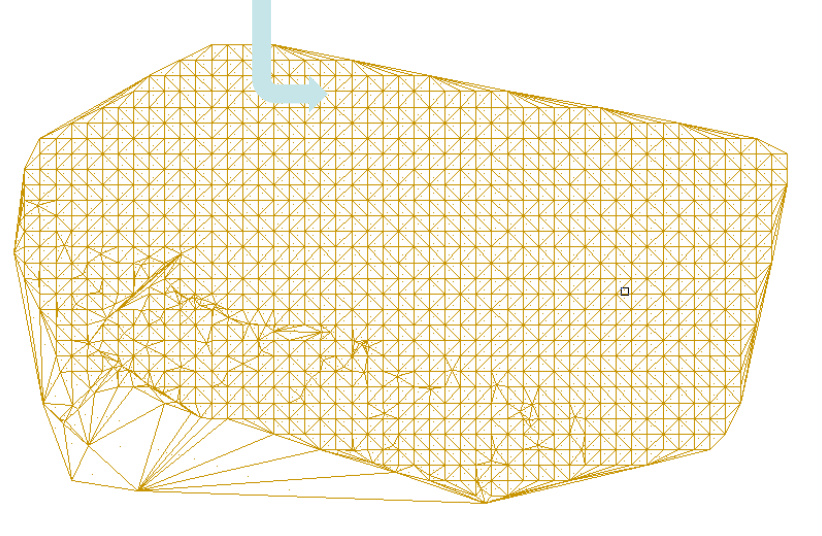

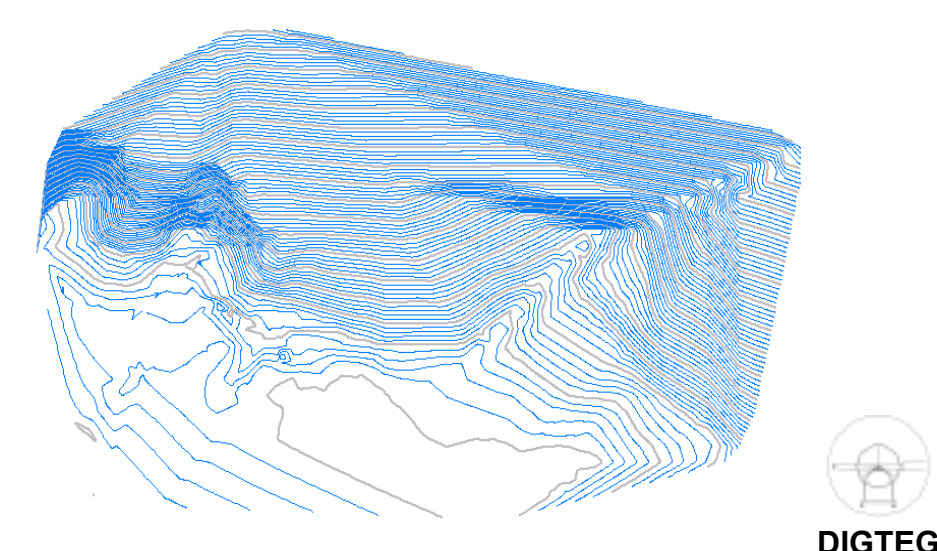

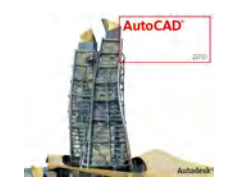

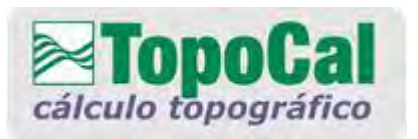

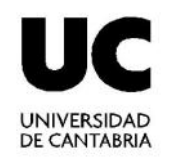

#### **Perfil Longitudinal**

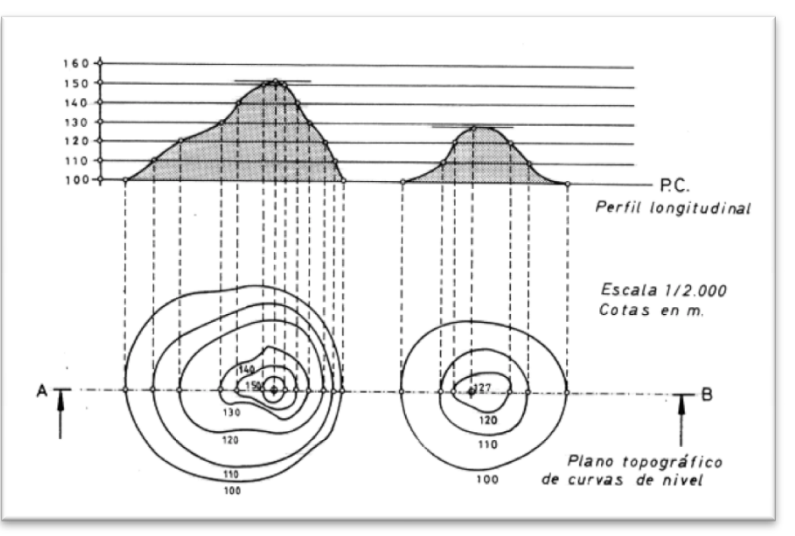

- En un plano topográfico, se puede determinar la sección por un plano proyectante de traza AB y obtener un perfil longitudinal que proporciona un concepto más gráfico de la forma del terreno.
- Se dispondrá el escenario del perfil longitudinal, preparando una "guitarra" de horizontales a la misma equidistancia definida por las curvas de nivel del mapa.
- Las escalas horizontal y vertical, suelen ser diferentes para resaltar el propio trazado.

(Realce = escala vertical /escala horizontal)

- Se elige un plano de comparación (P.C.) de manera que su cota coincida con la del punto más bajo del perfil, o algo menor.
- Se proyectan los puntos en que la traza AB corta a las curvas de nivel o a los accidentes geográficos y se sitúan sobre la guitarra del perfil, a la altura que indique la cota del punto. Uniendo los puntos obtenidos, quedará trazado el perfil.

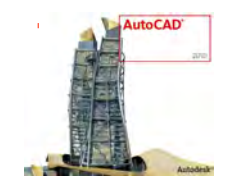

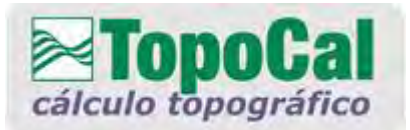

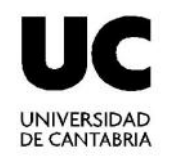

#### **Perfil Longitudinal**

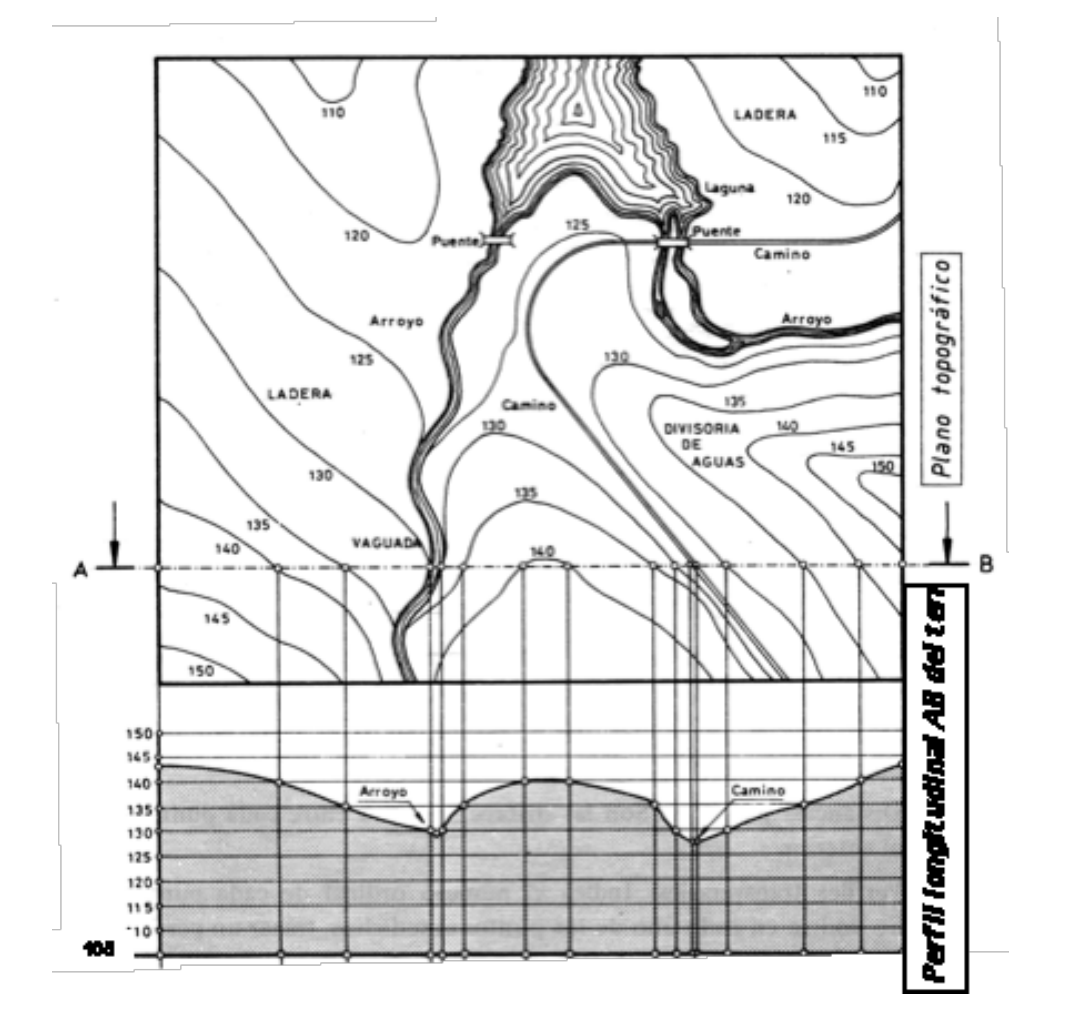

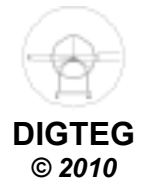

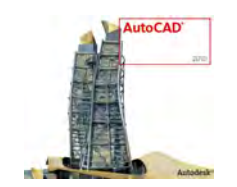

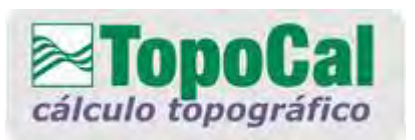

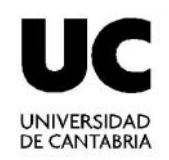

**Aplicaciones del Programa (7)** 

# Perfil Longitudinal

Con TopoCal, se puede realizar de 3 maneras:

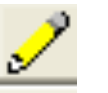

Perfil Aproximado, sin MDT Poco preciso y poco convincente

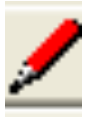

Porfil Rápido, con MDT

Poco preciso y poco convincente Consiste en tomar un punto cualquiera y llevar un trazo recto hasta otro punto

**Perfil Rápido, con MDT** Sólo se puede trazar en forma recta Sólo se puede ejecutar si está el MDT creado

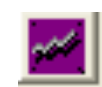

#### Perfil de una Polilínea, con MDT

Se necesita tener una polilínea por los puntos que se desee generar el perfil Se genera en forma automática indicando y representando la variación de alturas Con este tipo de perfil no se puede hacer ningún tipo de modificaciones del perfil.

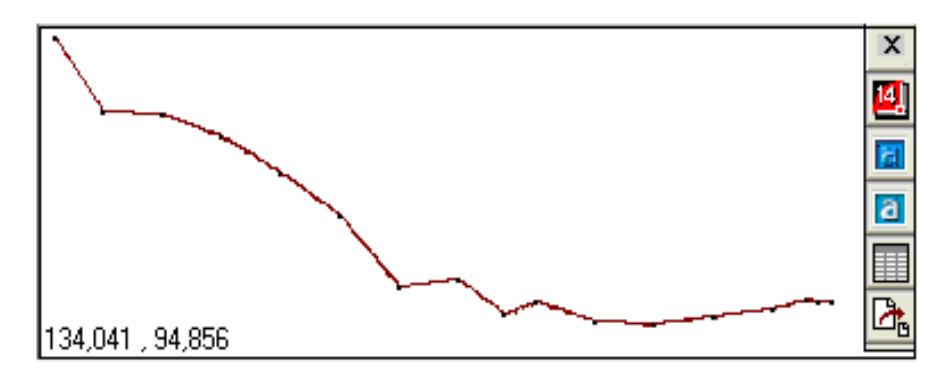

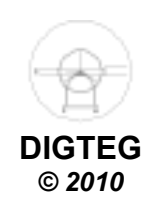

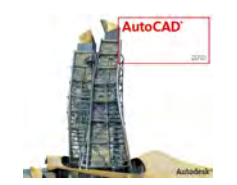

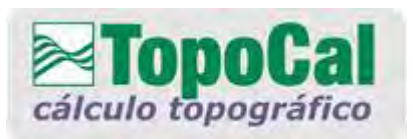

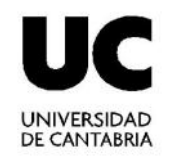

# **Aplicaciones del Programa (8)**

## **Perfil Longitudinal**

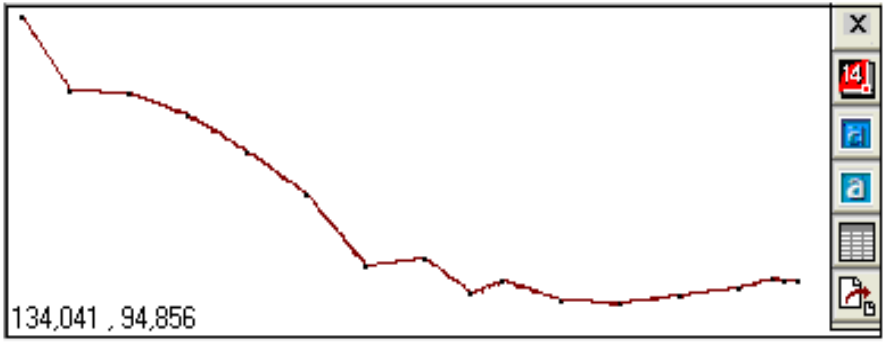

| 99.912<br>99.875<br>99.432 |
|----------------------------|
| 99.875<br>99.432           |
| 99.432                     |
| 99 691                     |
| 20.031                     |
| 97.798                     |
| 96.275                     |
| 96.421                     |
| 95.714                     |
| 95.976                     |
| 95.559                     |
| 95.501                     |
| 95.682                     |
| 95.826                     |
| 96.032                     |
| 95.999                     |
| 95.976                     |
|                            |
|                            |
|                            |

Numeración Distancias acumuladas Cotas de los puntos

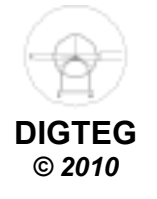

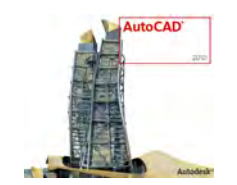

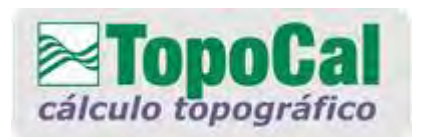

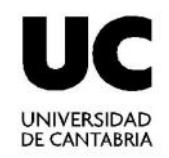

# **Aplicaciones del Programa (8)**

## **Perfil Longitudinal**

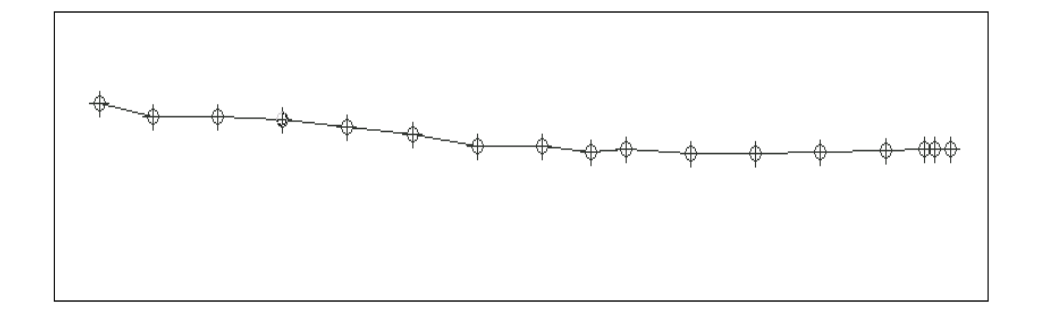

Al generar el perfil longitudinal, éste nos entrega sólo las cotas y las distancias en forma planimétrica.

La información sobre el perfil se pude obtener desde el editor de puntos

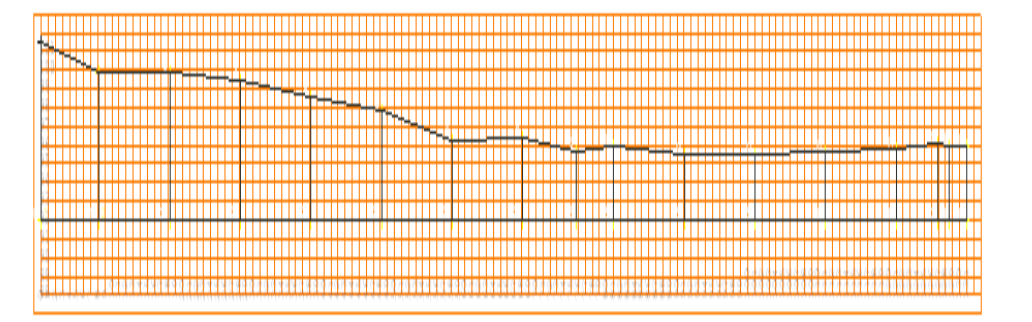

Luego colocamos una cuadrícula, (distancia de 1m de separación)

Colocando nuevos puntos en la parte inferior de éste como se ve en la figura

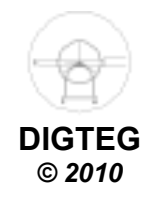

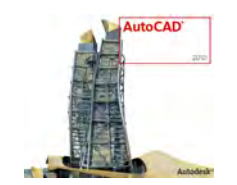

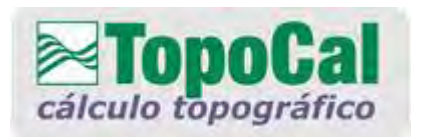

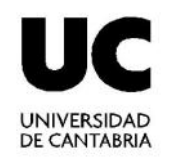

# **Aplicaciones del Programa (9)**

## Perfil Longitudinal

Una vez realizado el perfil longitudinal, podemos colocar la rasante

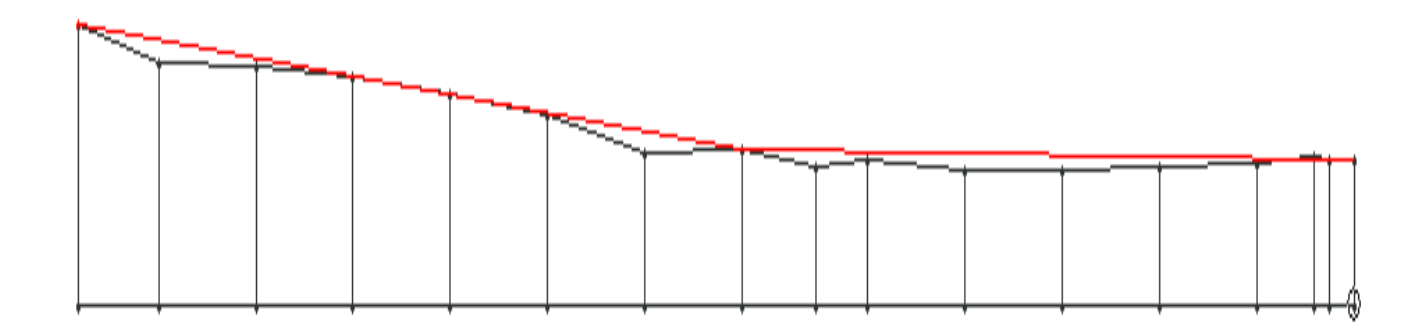

Los perfiles pueden ser exportados a:

• Autocad 14, 2000, 2002, 2004

y se puede guardar en archivos DXF.

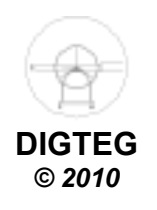

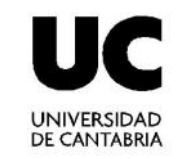

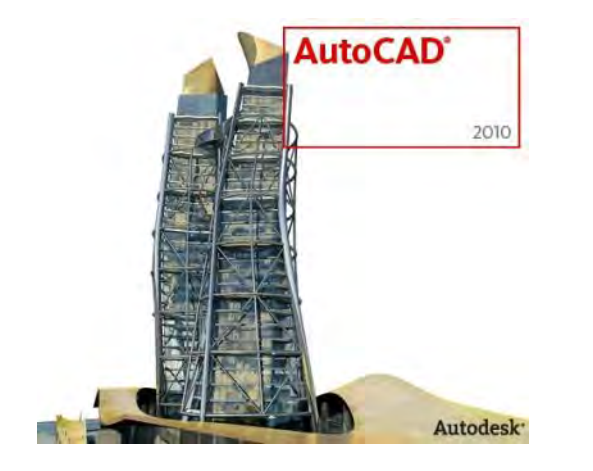

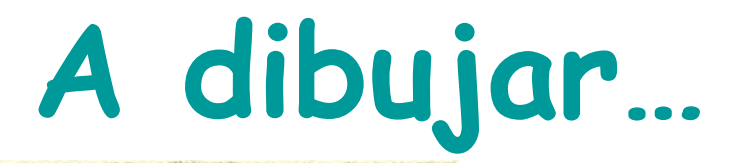

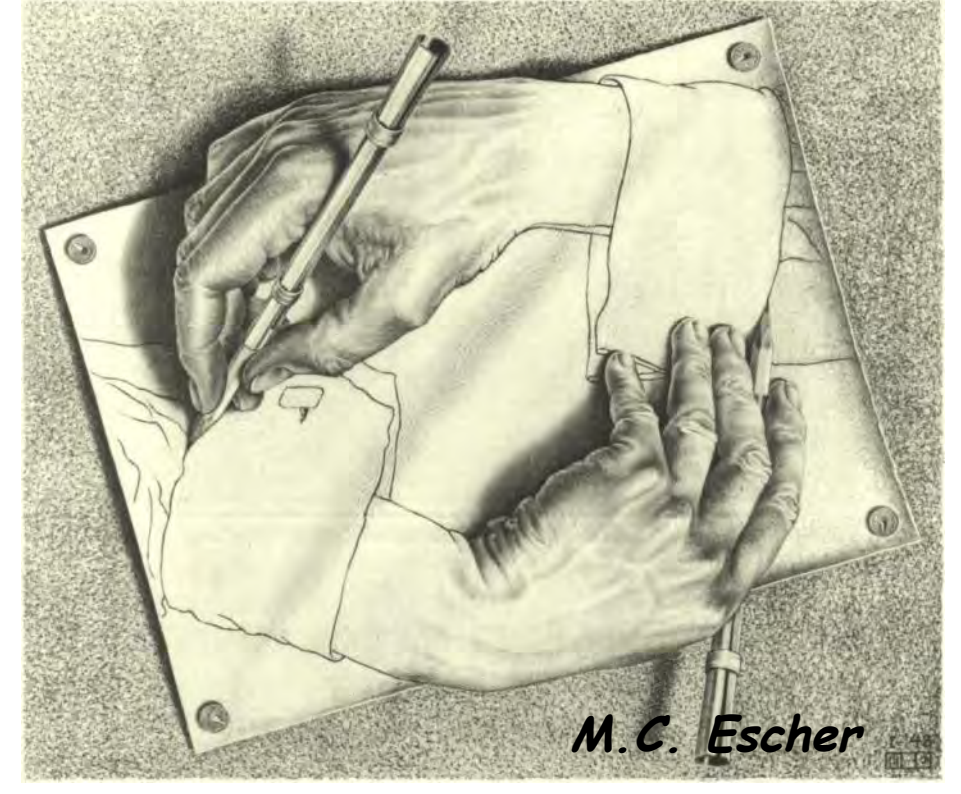

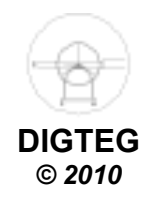